## Rad sa datotekama i fasciklama

Tokom rada na računaru često se javlja potreba za kopriranjem, premeštanjem i brisanjem datoteka i/ili fascikli kao i promenom hijerarhijske strukture. Sa datotekama i fasciklama može se raditi na više načina. Uglavnom se koristi **My computer** ili **Windows Explorer**.

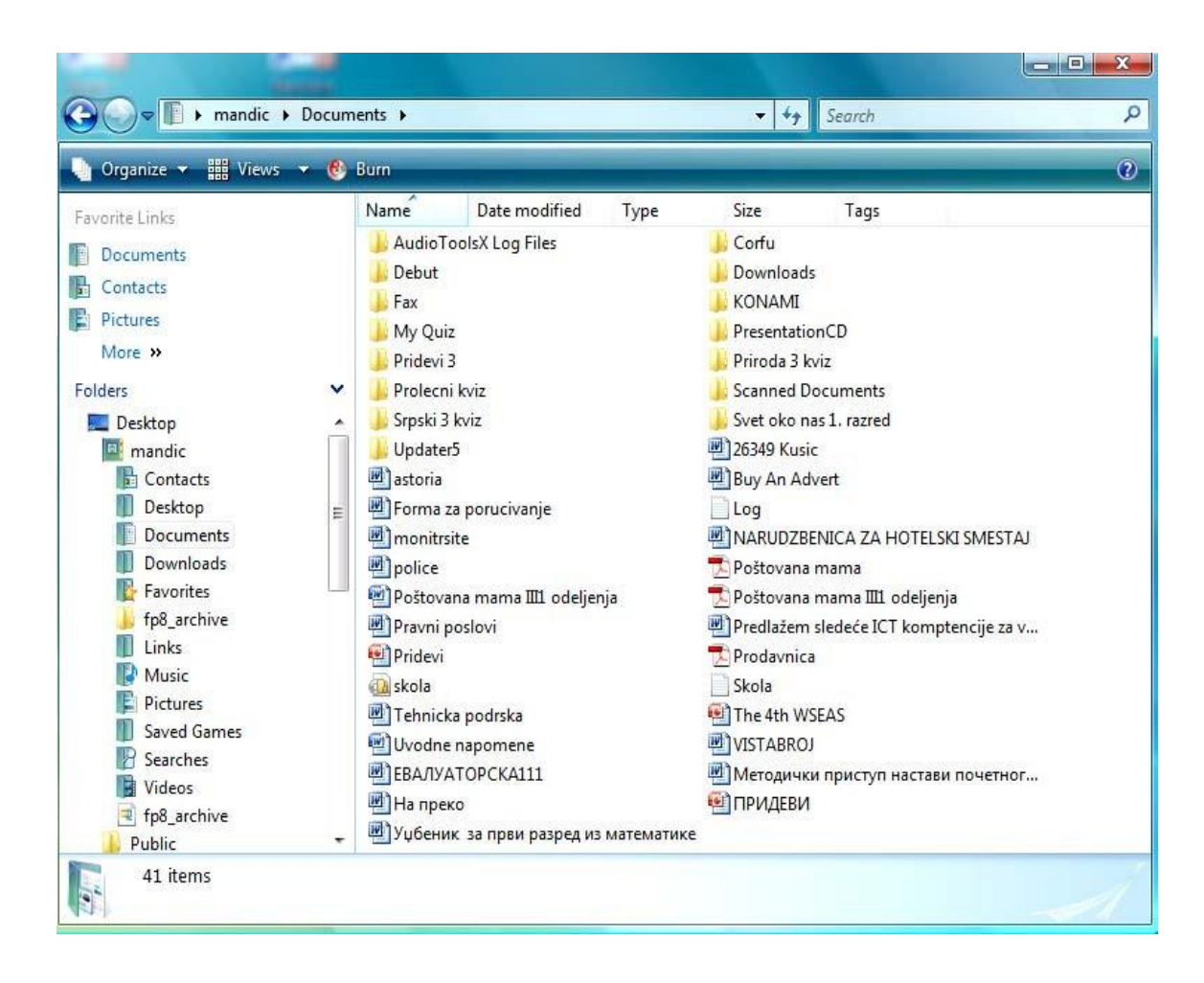

Slika 1. Ekranski prikaz foldera Documents

Prikaz fascikle **Document** dobija se dvostrukim klikom na desni taster miša na meniju sa leve strane ekrana - **Documents**. Kada kreiramo neki izveštaj u tekst procesoru ili koristimo druge softvere za tabele, grafikone, slike, prezentacije i sl., dokumenti se standardno arhiviraju u folder **Documents**.

## Kreiranje fascikle

Nova fascikla (**Folder**) kreira se iz menija File naredbom **New--> Folder** ili iz menija postavljenog uz levu ivicu prozora **Make a new Folder**. Posle pokretanja naredbe potrebno je uneti ime nove fascikle.

| 4           | Organize 🔻 🎆 Views 👻 🕚                                     | Burn                                                           |                                                                                                    |      | -                                                                                                    |                                                                                                    | ( |  |
|-------------|------------------------------------------------------------|----------------------------------------------------------------|----------------------------------------------------------------------------------------------------|------|----------------------------------------------------------------------------------------------------|----------------------------------------------------------------------------------------------------|---|--|
|             | New Folder                                                 | ime                                                            | Date modified                                                                                                    | Туре | Size                                                                                                    | Tags                                                                                                    |   |  |
| 1<br>1<br>1 | Cut<br>Copy<br>Paste<br><b>Undo</b><br>Redo                | AudioTo<br>Debut<br>Fax<br>My Quiz<br>Pridevi 3<br>Prolecni    | AudioToolsX Log Files<br>Debut<br>Fax<br>My Quiz<br>Pridevi 3<br>Prolecni kviz                                                           |      |                                                                                                    | <ul> <li>Corfu</li> <li>Downloads</li> <li>KONAMI</li> <li>PresentationCD</li> <li>Priroda 3 kviz</li> <li>Scanned Documents</li> </ul> |   |  |
|             | Select All                                                 | Srpski 3 kviz                                                  |                                                                                                    |      | Svet oko nas 1. razred                                                                                                    |                                                                                                    |   |  |
|             | Layout<br>Folder and Search Options                        | astoria                                                        | Opdatero<br> astoria<br> Forma za porucivanje<br> monitrsite<br> police<br> Poštovana mama III1 odeljenja<br> Pravni poslovi<br> Pridevi |      | <ul> <li>20349 KUSIC</li> <li>Buy An Advert</li> <li>Log</li> <li>NARUDZBENICA ZA HOTELSKI SMESTAJ</li> <li>Poštovana mama</li> <li>Poštovana mama III odeljenja</li> <li>Proštovana sledeće ICT komptencije za v</li> <li>Prodavnica</li> </ul> |                                                                                                    |   |  |
| ×           | Delete<br>Rename<br>Remove Properties<br><b>Properties</b> | ) monitrsi<br>) police<br>) Poštova<br>) Pravni p<br>) Pridevi |                                                                                                    |      |                                                                                                    |                                                                                                    |   |  |
|             | Close                                                      |                                                                | skola                                                                                                    |      | Skola                                                                                                    |                                                                                                    |   |  |
|             | Saved Games<br>Searches<br>Videos<br>fp8_archive           | Tehnicka<br>Ш Uvodne<br>ВВАЛУА<br>Ш На прек<br>Ш Уџбении       | 뺖 Tehnicka podrska<br>헬 Uvodne napomene<br>헬 ЕВАЛУАТОРСКА111<br>헬 На преко<br>헬 Уџбеник за први разред из математин                      |      |                                                                                                    | <ul> <li>The 4th WSEAS</li> <li>VISTABROJ</li> <li>Методички приступ настави почетног</li> <li>ПРИДЕВИ</li> <li>e</li> </ul>            |   |  |

Slika 2. Kreiranje nove fascikle

## Формирање датотека на радној површини

1

## Клик десним тастером миша на слободно место на радној површини

| Raspored ikona Osveži                                    |                                    |                    |
|----------------------------------------------------------|------------------------------------|--------------------|
| Nalepi<br>Nalepi prečicu<br>Opozovi preimenovanje Ctrl+Z |                                    |                    |
| Nova 🕴                                                   | 🛅 Eascikla                         |                    |
| Svojstva                                                 | Prečica                            | Naruuzbina         |
|                                                          | 📁 Aktovka                          | 1                  |
|                                                          | 🔊 Bitmap slika                     |                    |
|                                                          | 🛃 Dokument Pisanke                 |                    |
|                                                          | 🗒 Obogaćeni tekstualni dokument    |                    |
|                                                          | 🔋 Tekstualni dokument              |                    |
|                                                          | 🔊 Wave Sound 🛛 🕅 🖌                 |                    |
|                                                          | 🚺 Komprimovana (zipovana) fascikla | Nova<br>Tekstualni |
|                                                          |                                    | dokument           |